# H6006

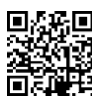

# Karmnik dla zwierząt EMOS Pet Care 6l PET-106

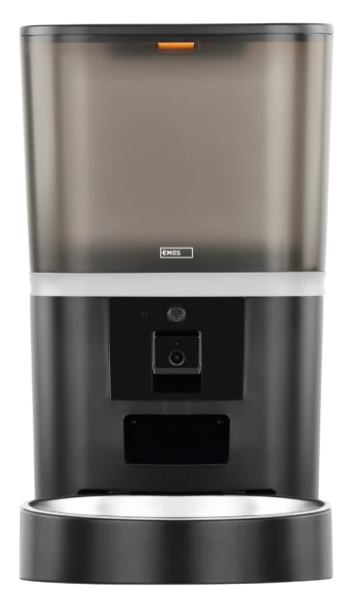

# Spis treści

| nstrukcje bezpieczeństwa                                  | 2  |
|-----------------------------------------------------------|----|
| Zawartość opakowania                                      | 4  |
| Specyfikacja techniczna                                   | 5  |
| Opis urządzenia                                           | 6  |
| Instalacja i montaż                                       | 8  |
| Elementy sterujące i funkcje                              | 13 |
| Często zadawane pytania dotyczące rozwiązywania problemów | 16 |

### Instrukcje bezpieczeństwa

Przed przystąpieniem do instalacji lub użytkowania produktu należy w całości przeczytać instrukcję i upewnić się, że jest ona zrozumiała. Zachowaj ten dokument i opakowanie do wykorzystania w przyszłości.

#### OSTRZEŻENIE

Zagrożenie bezpieczeństwa:

- Nie należy demontować, otwierać ani łamać baterii.
- Nie używaj podajnika dla zwierząt, które nie mogą dosięgnąć tacki dla zwierząt z niepełnosprawnością fizyczną.
- Nie używaj podajnika na zewnątrz.
- Nie używaj mokrej, puszkowanej lub wilgotnej karmy.
- Baterie należy sprawdzać regularnie. Zawsze wymieniaj baterie na nowe przed wyjazdem na dłuższy czas.
- Nie należy podnosić podajnika za pokrywę, tacę lub miskę. Podnoś i przenoś podstawę obiema rękami, utrzymując podajnik w pozycji pionowej.
- Należy używać wyłącznie odpowiedniej suchej karmy o średnicy granulek 2-15 mm. Większe granulki mogą utknąć w otworze podajnika.
- Nie wolno wkładać palców do otworu wylotowego ani dotykać palcami wirnika.

Ryzyko elektryczne:

- Nieprawidłowa instalacja i/lub użytkowanie może spowodować porażenie prądem lub pożar.
- Przed przystąpieniem do instalacji należy zapoznać się z instrukcją i wziąć pod uwagę specyfikę przestrzeni i miejsca, w którym produkt zostanie zainstalowany.
- Nie wolno otwierać, demontować, modyfikować ani zmieniać urządzenia, chyba że zostało to wyraźnie zalecone w instrukcji.
- Jakiekolwiek nieautoryzowane otwarcie lub naprawa spowoduje utratę wszelkiej odpowiedzialności, praw do i gwarancji.
- Należy zawsze używać wyłącznie oryginalnego przewodu zasilającego.
- Produkt może być zasilany wyłącznie napięciem zgodnym z informacjami podanymi na etykiecie produktu.
- Tylko wykwalifikowany technik może serwisować ten produkt, aby zmniejszyć ryzyko porażenia prądem.
- Przed czyszczeniem należy odłączyć produkt od źródła zasilania.
- Produkt nie może być używany przez osoby (w tym dzieci), których zdolności fizyczne, sensoryczne lub umysłowe lub brak doświadczenia i wiedzy uniemożliwiają bezpieczne korzystanie z produktu bez nadzoru lub instrukcji.
- Czyszczenie i konserwacja nie mogą być wykonywane przez dzieci bez nadzoru.
- Nie zanurzać produktu w wodzie lub innych płynach.

Ryzyko pożaru:

 Nie używaj produktu, jeśli jakakolwiek jego część jest uszkodzona lub wadliwa. Uszkodzony lub wadliwy należy natychmiast wymienić.

Ryzyko uduszenia:

• Nie pozwalać dzieciom bawić się materiałem opakowaniowym. Opakowanie należy przechowywać w miejscu niedostępnym dla dzieci.

Ryzyko oparzeń chemicznych:

• Nie należy narażać ogniw ani baterii na naprężenia mechaniczne.

#### UWAGA

Ryzyko potknięcia:

Przewód zasilający i produkt muszą być zawsze w taki sposób, aby nie przeszkadzały w normalnym chodzeniu

#### UWAGA

Ryzyko uszkodzenia produktu:

- Z produktu należy korzystać wyłącznie w sposób opisany w niniejszym dokumencie.
- Zapobiegaj upadkowi produktu i chroń go przed uderzeniami.
- Do czyszczenia produktu nie należy używać agresywnych chemicznych środków czyszczących.
- Nadzorować dzieci, aby nie bawiły się produktem.

EMOS spol. s r.o. oświadcza, że produkt H6006 jest zgodny z zasadniczymi wymaganiami i innymi stosownymi postanowieniami dyrektyw. Urządzenie może być swobodnie eksploatowane w UE.

Deklarację zgodności można znaleźć na stronie internetowej http://www.emos.eu/download.

Urządzenie może być eksploatowane na podstawie ogólnego zezwolenia nr VO-R/10/07.2021-8 z .

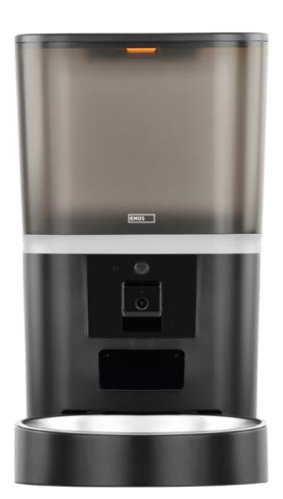

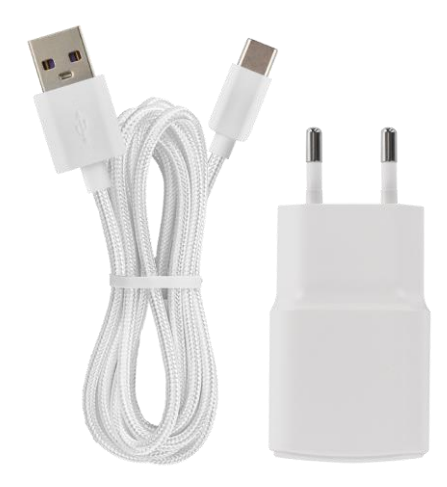

# Zawartość opakowania

Podajnik Pochłaniacz wilgoci (żel krzemionkowy) Kabel USB Zasilacz sieciowy Miska ze stali nierdzewnej Uchwyt miski

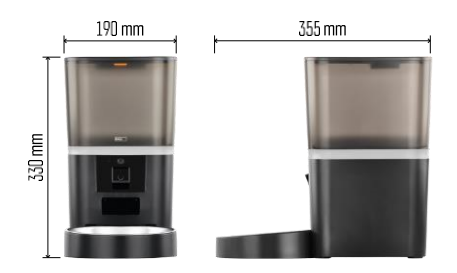

## Specyfikacja techniczna

Zasilanie: 5 V/1 A maks. 5 W / 4 × baterie 1,5 V (typ AA) Łączność: 2,4 GHz IEEE802.11 b/g/n + 5 GHz IEEE 802.11 a/n Pojemność: 6 l Średnica granulek: 2-15 mm Wymiary: 315 × 314 × 168 mm Metoda karmienia: ręczna, czasowa, przez aplikację Maksymalna liczba automatycznych karmień : 15 Maksymalna liczba porcji na karmienie: 99 Waga na porcję: 5-6 g

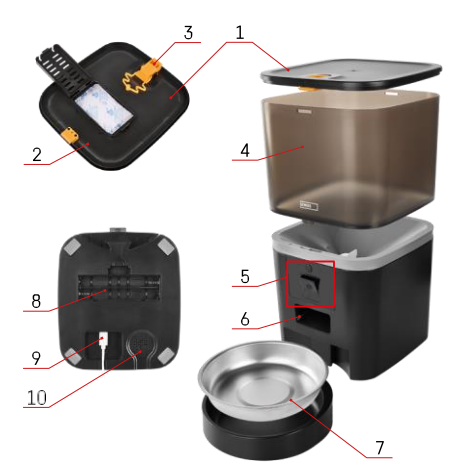

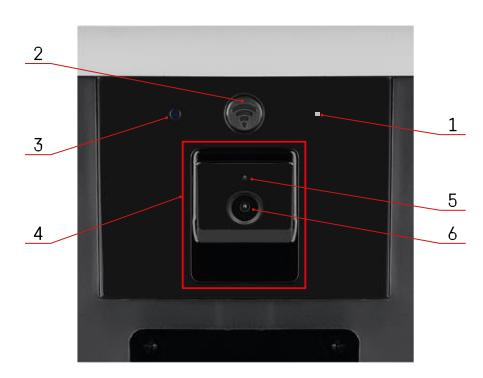

# Opis urządzenia

#### Opis podajnika

- 1 Górna pokrywa pojemnika na pelet
- 2 Miejsce na pochłaniacz wilgoci
- 3 Zamek do mocowania pokrywy
- 4 Pojemnik na granulki
- 5 Jednostka kamery
- 6 Otwór dozujący
- 7 Miska
- 8 Komora baterii (4 × AA)
- 9 Port USB-C
- 10 Głośnik

Opis modułu kamery

- 1 -Mikrofon
- 2 Przycisk ręcznego podawania / przycisk parowania Wi-Fi
  - Naciśnij dwukrotnie, aby rozpocząć podawanie ręczne. 1 porcja jest zawsze zwalniana podczas podawania ręcznego.
  - Naciśnij i przytrzymaj przez 5 sekund, aby zresetować połączenie Wi-Fi i wszystkie ustawienia podajnika.
- 3 Czujnik światła
- 4 Pozycjonowany moduł kamery
- 5 Kontrolka stanu LED
- 6 Obiektyw

| Zachowanie diody LED stanu | Opis                                                                                                    |
|----------------------------|----------------------------------------------------------------------------------------------------|
| Świeci na niebiesko        | Podajnik jest zamocowany                                                                                                    |
| Miga na czerwono           | Podajnik oczekuje na konfigurację sieci Wi-Fi;<br>(Gotowy do sparowania)                                                                            |
| Świeci na czerwono         | Kanał jest skonfigurowany dla sieci Wi-Fi i próbuje<br>się z nią połączyć. Jeśli połączenie nie powiedzie<br>się, będzie stale świecić na czerwono. |
| Miga na zielono            | Podajnik próbuje połączyć się z siecią Wi-Fi.                                                                                                    |
| Błyszcząca zieleń          | Podajnik jest podłączony do sieci Wi-Fi. W<br>ustawieniach można to wyłączyć.                                                                       |
| Miga na niebiesko          | Podajnik jest zablokowany i wymaga odblokowania.                                                                                                    |
|                            | Podajnik jest wyłączony.                                                                                                    |
| Nie świeci                 | Uwaga: Jeśli podajnik jest zasilany wyłącznie<br>bateriami, wskaźnik jest wyłączony.                                                                |

Łączenie

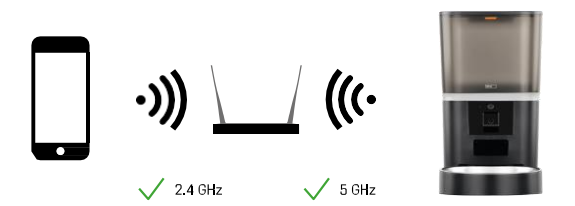

To urządzenie może łączyć się z częstotliwościami Wi-Fi 2,4 i 5 GHz.

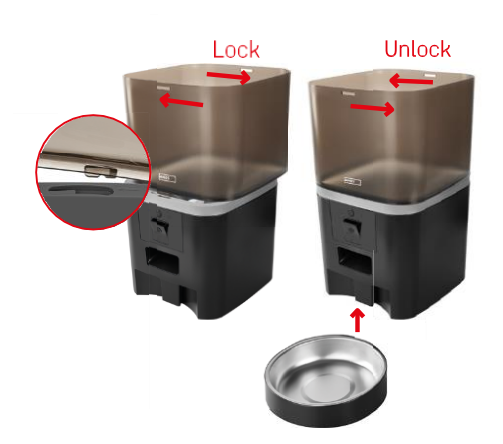

# Instalacja i montaż

Umieść pojemnik na pelety na górze podstawy, tak aby blokada wsunęła się w odpowiednie otwory. Następnie zabezpiecz pojemnik, obracając go. Do podstawy podajnika można również przymocować miskę.

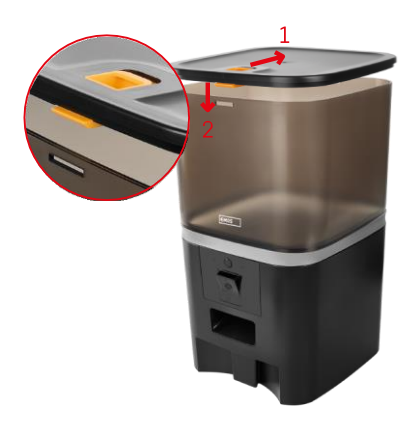

Napełnić pojemnik granulatem. Włóż pochłaniacz wilgoci do górnej pokrywy pojemnika i umieść pokrywę z powrotem na pojemniku, upewniając się, że pokrywa pasuje prawidłowo i mocno do uchwytów.

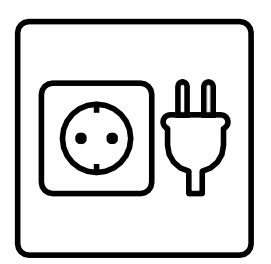

Podłącz podajnik do źródła zasilania lub włóż baterie.

Uwaga: Akumulator zapasowy jest przeznaczony do krótkotrwałego alternatywnego zasilania w przypadku awarii zasilania. Jeśli dostępny jest tylko akumulator, podajnik przejdzie w tryb uśpienia po 3 minutach bez działania. W trybie uśpienia sieć Wi-Fi i wszystkie operacje aplikacji będą niedostępne. Podajnik będzie kontynuował normalne karmienie w zaplanowanym czasie karmienia.

Akumulatory nie są zalecane, ponieważ mogą powodować niedokładne odczyty stanu zasilania.

Parowanie z aplikacją

Instalowanie aplikacji EMOS GoSmart

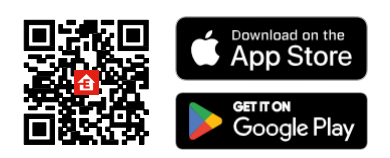

Aplikacja jest dostępna dla systemów Android i iOS w sklepach Google Play i App Store. Aby pobrać aplikację, należy zeskanować odpowiedni kod QR.

#### mobilna EMOS GoSmart

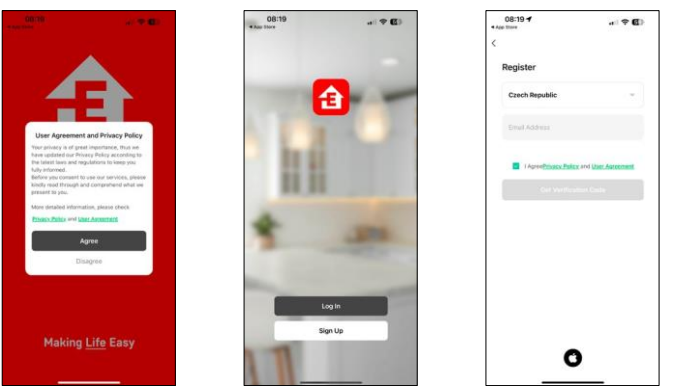

Otwórz aplikację EMOS GoSmart, potwierdź politykę prywatności i kliknij "Zgadzam się". Wybierz "Zarejestruj się".

Wprowadź nazwę ważnego adresu e-mail i wybierz hasło. Potwierdź swoją zgodę na politykę prywatności. Wybierz "Zarejestruj sie".

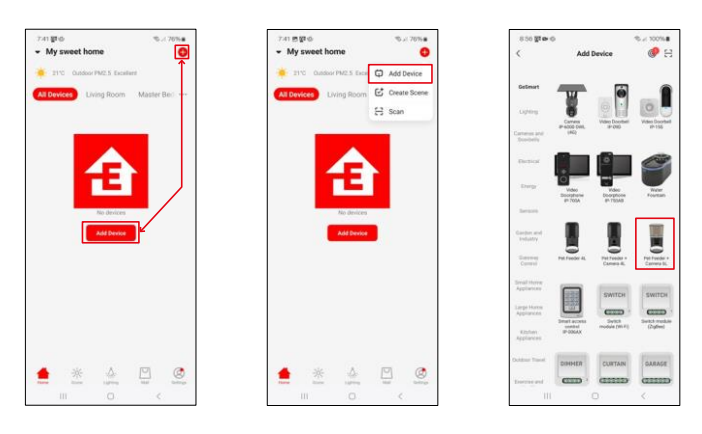

Wybierz opcję "Dodaj urządzenie".

Wybierz kategorię produktów GoSmart i wybierz Pet Feeder+ Camera 6L

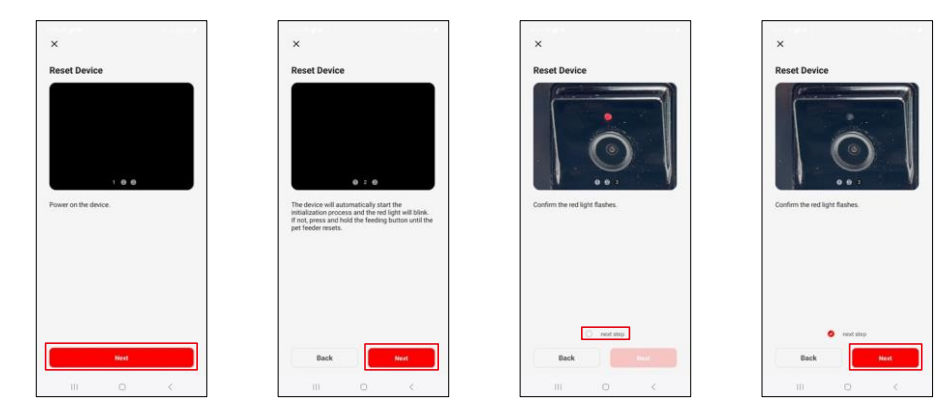

Podłącz zasilanie do podajnika.

Zresetuj urządzenie za pomocą przycisku parowania Wi-Fi. Upewnij się, że czerwona dioda LED miga.

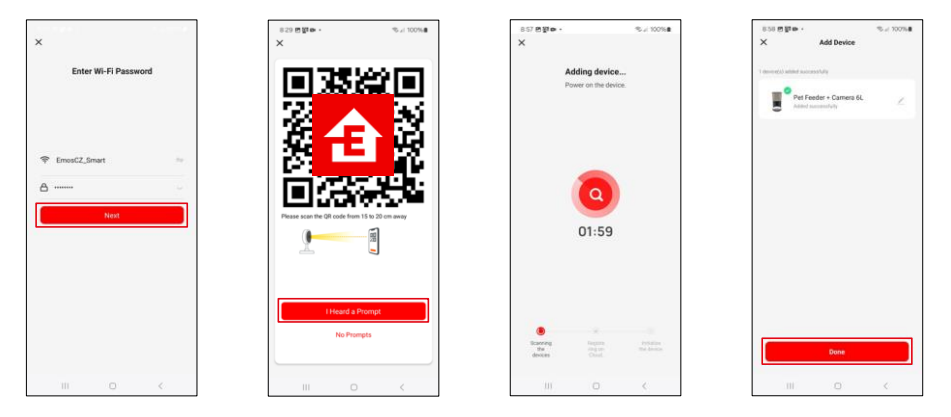

Wprowadź nazwę i hasło sieci Wi-Fi. Informacje te pozostają zaszyfrowane i służą do zdalnej komunikacji kamery z urządzeniem mobilnym.

Skieruj wygenerowany kod QR na kamerę podajnika i przytrzymaj go, aż usłyszysz sygnał dźwiękowy. Po usłyszeniu dźwięku kontynuuj, klikając przycisk.

Skieruj wygenerowany kod QR na kamerę Urządzenie

zostanie automatycznie znalezione.

Urządzenie zostało

zlokalizowane. Potwierdź

przyciskiem "Gotowe".

## Ikony i kontrolki

Opis elementów sterujących w aplikacji

0

⇒

÷

D Co

O

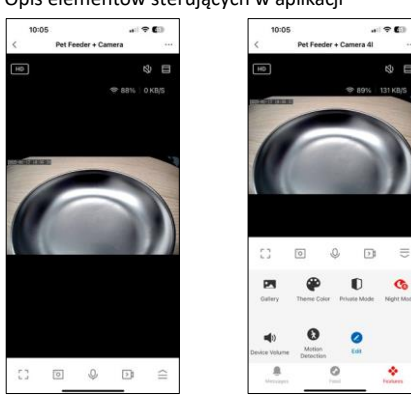

|                  | Rozszerzanie ustawień                                                            |
|------------------|----------------------------------------------------------------------------------|
| HD               | Przełączanie jakości wideo (HD/SD)                                               |
| 改                | Wyciszenie                                                                       |
|                  | Powiększenie                                                                     |
| হি 98%   48 KB/S | Jakość i szybkość sygnału                                                        |
| ר -<br>          | Tryb pełnoekranowy                                                               |
| .o               | Robienie zdjęć za pomocą aplikacji i zapisywanie ich w albumie mobilnym          |
| Q                | Mówić                                                                            |
| $\mathbf{b}$     | Nagraj film za pomocą aplikacji i zapisz go w swoim mobilnym albumie             |
|                  | Rozwiń menu                                                                      |
| Z                | Wyświetlanie filmów i zdjęć wykonanych przez aplikację                           |
| ÷                | Tryb jasny / tryb ciemny                                                         |
| Ũ                | Tryb prywatny - kamera zatrzymuje przechwytywanie i nagrywanie                   |
|                  | Ustawienia nocnego. Zalecamy ustawienie AUTO.                                    |
| <b>N</b>         | Ustawienia głośności                                                             |
| 8                | Wykrywanie ruchu - kamera powiadomi użytkownika, jeśli wykryje jakikolwiek ruch. |
| 2                | Edycja ikon+ możliwość dodania sterowania innym urządzeniem                      |
| <u> </u>         | Wyświetlanie komunikatów (wykrywanie ruchu)                                      |
| S                | Ustawienie początku karmienia                                                    |

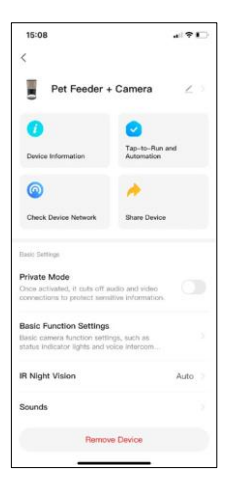

| 15:08                                                                                              | al ? D                  |
|----------------------------------------------------------------------------------------------------|-------------------------|
| <                                                                                                  |                         |
| Advanced Settings                                                                                  |                         |
| Detection Alarm Settings<br>Turn on the alarm switch, and who<br>device detects a moving object, a | on the 👘                |
| Device Settings                                                                                    |                         |
| Offline Notification                                                                               |                         |
| General Settings                                                                                   |                         |
| Help Center                                                                                        |                         |
| Add to Home Screen                                                                                 |                         |
| Device Update                                                                                      | No updates<br>available |
| Security Settings                                                                                  |                         |
| Device Restart                                                                                     |                         |
| Remove De                                                                                          | vice                    |
| Hemore De                                                                                          | 102                     |

#### Opis ustawień rozszerzenia

- Kontrola przez osoby trzecie ustawienia asystenta głosowego
- Informacje o urządzeniu podstawowe informacje o urządzeniu i jego właścicielu.
- Sprawdź sieć urządzenia diagnostyka sieci
- Udostępnianie urządzenia udostępnianie zarządzania urządzeniem innemu użytkownikowi
- Tryb prywatny po włączeniu kamera przestaje robić zdjęcia i nagrywać.
- Podstawowe ustawienia funkcji ustawienie diody LED stanu, czasu podglądu na żywo, znaku wodnego i typu komunikacji
- Noktowizor IR ustawienia trybu nocnego
- Dźwięki ustawienia głośności
- Ustawienia alarmu detekcji Ustawienie detekcji ruchu i jej czasu.
- Powiadomienie offline aby uniknąć ciągłych przypomnień, powiadomienie zostanie wysłane, jeśli urządzenie pozostanie w trybie offline przez ponad 30 minut.
- Centrum pomocy Zobacz najczęściej zadawane pytania wraz z ich rozwiązaniami oraz możliwość wysyłania pytań/sugestii/opinii bezpośrednio do nas.
- Dodaj do ekranu głównego Dodaj ikonę do ekranu głównego telefonu. Dzięki temu krokowi nie musisz za każdym razem otwierać urządzenia za pomocą aplikacji, ale po prostu kliknij bezpośrednio na dodaną ikonę, a przeniesie Cię ona bezpośrednio do widoku kamery
- Aktualizacja urządzenia Aktualizacja urządzenia. Opcja włączenia automatycznych aktualizacji
- Restart urządzenia ponowne uruchomienie urządzenia
- Usuń urządzenie usuwanie i rozłączanie urządzenia. Ważny krok, jeśli chcesz zmienić właściciela urządzenia. Po dodaniu urządzenia do aplikacji jest ono sparowane i nie można go dodać do innego konta.

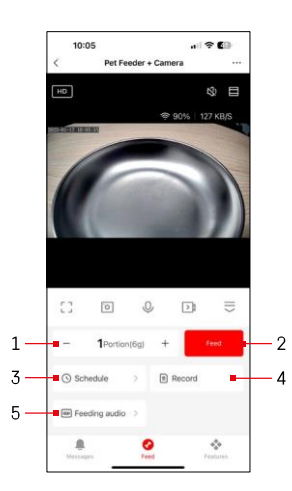

# Elementy sterujące i funkcje

#### Ustawienia karmienia

- 1 Ustawianie liczby porcji dla podawania ręcznego
- 2 Rozpoczęcie podawania ręcznego
- 3 Ustawianie harmonogramu karmienia
- 4 Rejestr karmienia
- 5 Nagrywanie komunikatu dźwiękowego podczas karmienia.

Komunikat jest nagrywany bezpośrednio z mikrofonu na podajniku, a następnie odtwarzany 3 razy podczas każdego karmienia. Nagranie jest kasowane tylko poprzez zresetowanie urządzenia.

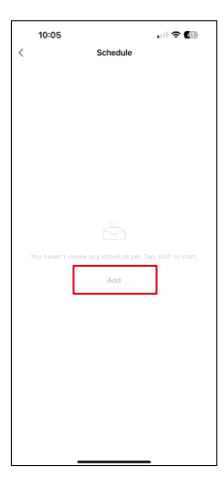

Ustawienia planu żywienia

Aby rozpocząć konfigurację planu żywieniowego, kliknij przycisk "Dodaj".

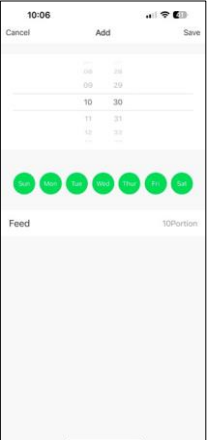

Na tej stronie należy wybrać godziny i dni karmienia, w których plan ma być realizowany. Następnie wybierz liczbę porcji, które mają być wydawane przez podajnik podczas tego harmonogramu.

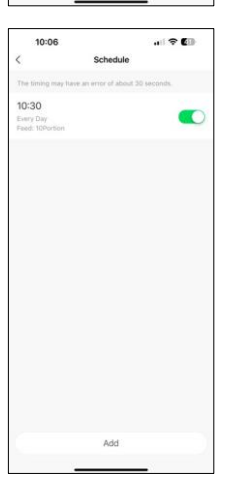

Po zapisaniu harmonogramu aplikacja wyświetli listę wszystkich utworzonych harmonogramów. W przypadku utworzenia wielu harmonogramów (maksymalnie 15), wszystkie zostaną wyświetlone w tym miejscu.

Aby usunąć dowolny plan, przesuń palcem od prawej do lewej na określonym planie, aby wyświetlić przycisk usuwania.

Konserwacja sprzętu

- Przed czyszczeniem należy zawsze odłączyć urządzenie od zasilania.
- Nie wolno myć ani moczyć podstawy podajnika w wodzie, ponieważ zawiera ona elementy elektroniczne.
- Aby chronić granulki przed wilgocią, po czyszczeniu należy wytrzeć wszystkie części do sucha lub wysuszyć je na powietrzu.
- Jeśli do czyszczenia używany jest środek czyszczący, należy go dokładnie spłukać, aby urządzenie było bezpieczne dla zwierząt.
- Aby utrzymać świeżość paszy, należy wymieniać raz w miesiącu.

### Często zadawane pytania dotyczące rozwiązywania problemów

Nie mogę sparować urządzeń. Co mogę zrobić?

- Upewnij się, że masz wystarczająco silny sygnał
- Zezwól aplikacji na wszystkie uprawnienia w ustawieniach.
- Upewnij się, że korzystasz z najnowszej wersji mobilnego systemu operacyjnego i najnowszej wersji aplikacji.
- W przypadku zasilania wyłącznie z akumulatora podajnik przechodzi w tryb uśpienia po 3 minutach bez działania. W uśpienia sieć i wszystkie operacje aplikacji będą niedostępne. Podajnik nadal będzie podawać normalnie

w zaplanowanym czasie karmienia

Dlaczego ilość jedzenia w każdej porcji nie jest taka sama?

 Kilka pierwszych porcji może się, ale nie oznacza to, że urządzenie jest wadliwe. Po około 6 karmieniach porcje powinny być prawie takie same.

Nie otrzymuję powiadomień, ?

- Zezwól aplikacji na wszystkie uprawnienia w ustawieniach.
- Włącz powiadomienia w ustawieniach aplikacji (Ustawienia -> Powiadomienia aplikacji).

Kto może korzystać z urządzenia?

- Urządzenie musi zawsze mieć administratora (właściciela).
- Administrator może udostępniać urządzenie pozostałym domownikom i przypisywać im uprawnienia.